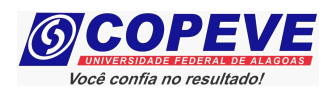

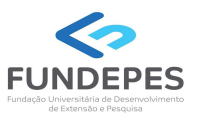

## CONCURSO PÚBLICO DA UNIVERSIDADE FEDERAL DE ALAGOAS – UFAL EDITAL Nº 17/2024 – PROGEP/UFAL

# ENVIO DE DOCUMENTOS PARA O PROCEDIMENTO DE HETEROIDENTIFICAÇÃO PARA CANDIDATOS QUE SE DECLARARAM NEGROS (PRETOS OU PARDOS)

Os candidatos convocados deverão enviar a documentação necessária para a validação da autodeclaração étnico-racial (heteroidentificação) para comprovação da condição autodeclarada no ato da inscrição nas vagas reservadas às pessoas negras (pretos ou pardos), seguindo os procedimentos abaixo:

- 1. Acessar o site: <u>www.copeve.ufal.br</u>.
- 2. Selecionar o link "Sistema de Inscrição" (Figura 1).

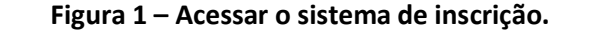

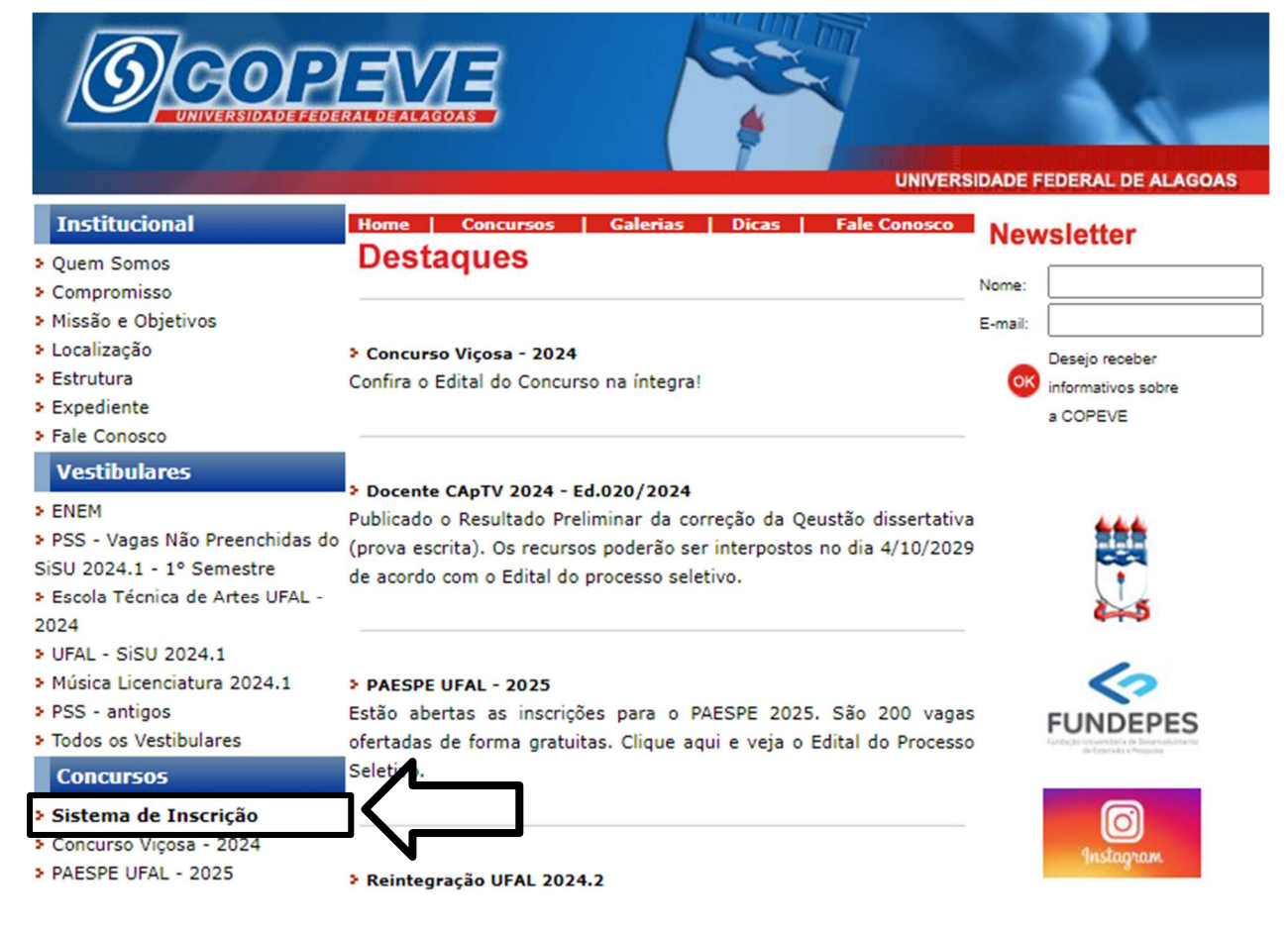

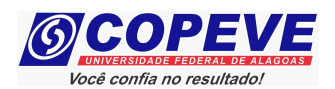

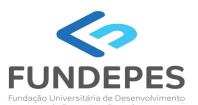

### **3.** Digitar login e senha do sistema de inscrições (Figura 2).

#### Figura 2 – Login no Sistema

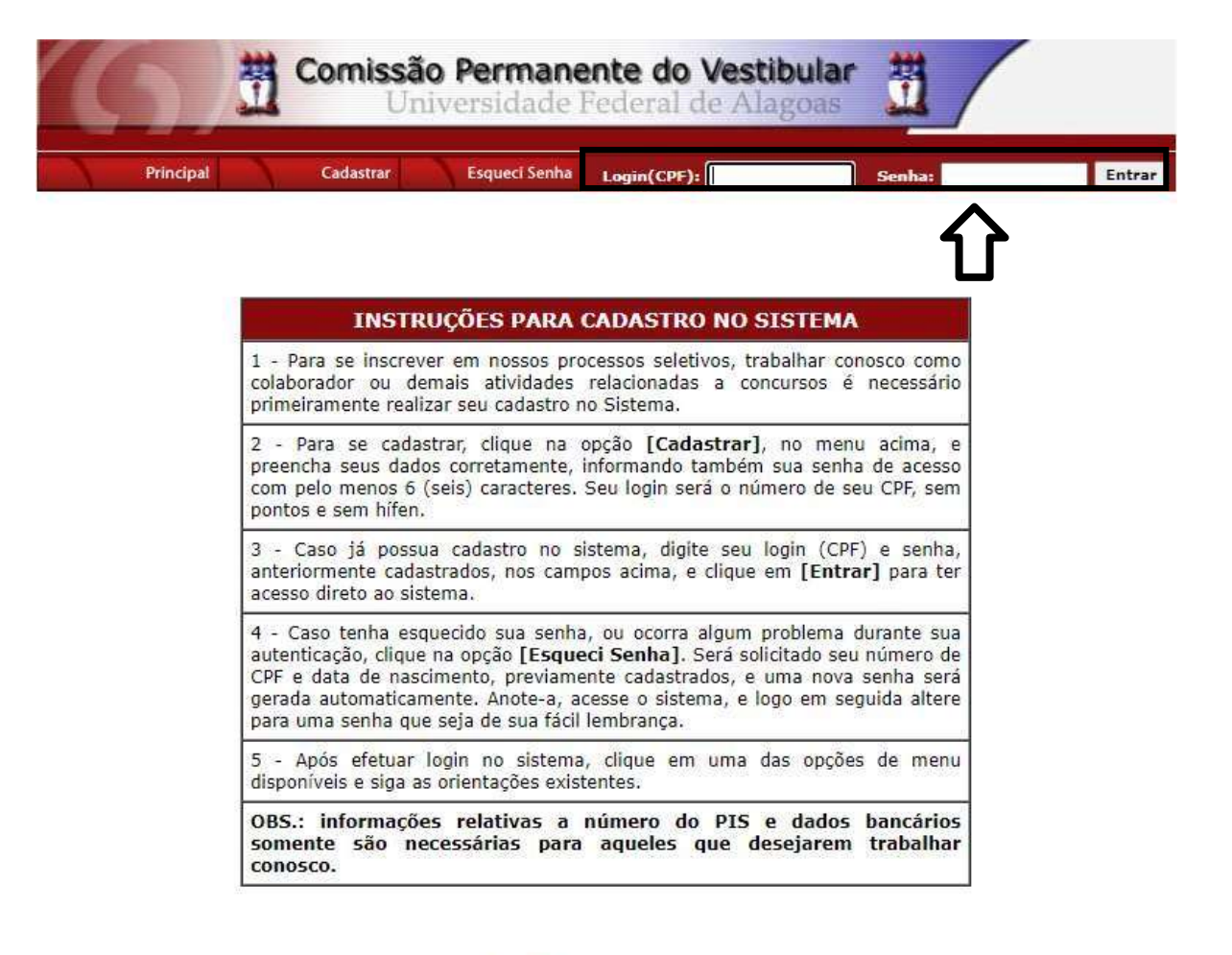

COPEVE / UFAL - Campus A.C. Simões Av. Lourival Melo Mota, s/n, Tabuleiro dos Martins, Maceió-AL - CEP: 57072-900 FONE: (82) 3214-1692 / 3214-1694

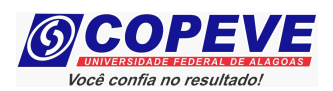

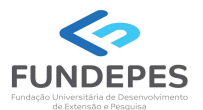

4. Para realizar o envio de documentos do Procedimento de Heteroidentificação do Concurso Público da Universidade Federal de Alagoas – UFAL (Edital nº 17/2024), conforme Edital de Convocação, clicar no item "Pré-Matrícula e Heteroidentificação" (Figura 3).

### Figura 3 – Selecionar a opção "Pré-Matrícula e Heteroidentificação"

| Comissão Permanente do Vestibular<br>Universidade Federal de Alagoas |                                                                                      |  |  |  |
|----------------------------------------------------------------------|--------------------------------------------------------------------------------------|--|--|--|
|                                                                      | Sair do Sistema                                                                      |  |  |  |
| Principal                                                            | PROCESSOS SELETIVOS:                                                                 |  |  |  |
|                                                                      | CLIQUE SOBRE O TÍTULO DO PROCESSO SELETIVO PARA TER ACESSO A INSCRIÇÃO, EDITAL, ETC. |  |  |  |
| Alterar Senha                                                        | PSS - UFAL                                                                           |  |  |  |
| Atualizar Dados                                                      |                                                                                      |  |  |  |
|                                                                      | NOVOS                                                                                |  |  |  |
| Inscrição                                                            |                                                                                      |  |  |  |
|                                                                      | INSCRIÇÕES ABERTAS                                                                   |  |  |  |
| Comprovante de<br>Inscrição                                          | Docente UFAL Substituto - Edital n.036-2024                                          |  |  |  |
|                                                                      | Prefeitura Municipal de Viçosa - 2024                                                |  |  |  |
| Gerar Boleto                                                         | Programa de Apoio aos Estudantes das Escolas Públicas do Estado - PAESPE UFAL - 2025 |  |  |  |
|                                                                      |                                                                                      |  |  |  |
| Envio de Documentos:<br>- Isenção                                    | EM ANDAMENTO                                                                         |  |  |  |
| - Atendimento Especial                                               | <u>Concurso Público - Tribunal de Contas do Estado de Alagoas - 2022</u>             |  |  |  |
| Envio de Documentos:                                                 | Concurso Público de Marechal Deodoro - 2022                                          |  |  |  |
| - Nome Social<br>- Jurado                                            | Concurso Público de Penedo - Edital 01-2020                                          |  |  |  |
| Envio de Documentos:                                                 | Credenciamento de Servidores para Serviços Eventuais UFAL - Edital n.01-2024         |  |  |  |
| - Prova de Títulos                                                   | Curso Pré-ENEM Conexões De Saberes 2024                                              |  |  |  |
|                                                                      | Distribuição de Professor Substituto UFAL - Edital n.030-2024                        |  |  |  |
| Pré-Matrícula e                                                      | Docente UFAL Efetivo - Edital n.005-2014 - Núcleo de Educação Infantil               |  |  |  |
| Heteroidentificação                                                  | Docente IIFAL Efetivo - Edital n.000-2023 - Escola Técnica de Artes                  |  |  |  |

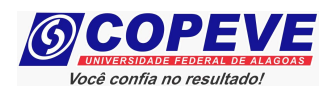

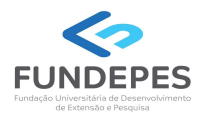

5. Em seguida, será aberta uma tela com todas as inscrições ativas do candidato. Escolher o certame e clicar no item "Heteroidentificação" (Figura 4).

Figura 4 – Selecionar o certame e clicar na opção "Heteroidentificação".

| 61                                                          | Comissão Permanente do Vestibular                                   |
|-------------------------------------------------------------|---------------------------------------------------------------------|
|                                                             | Sair do Sistema                                                     |
| Principal                                                   | COMPROVANTES/REQUERIMENTOS DE INSCRIÇÃO<br>CONCURSOS / VESTIBULARES |
| Alterar Senha                                               |                                                                     |
| Atualizar Dados                                             | Comprovance                                                         |
| Inscrição                                                   | Envio Documento Atendimento Especial<br>Heteroidentificação         |
| Comprovante de<br>Inscrição                                 | Nome Social                                                         |
| Gerar Boleto                                                |                                                                     |
| Envio de Documentos:<br>- Isenção<br>- Atendimento Especial |                                                                     |
| Envio de Documentos:<br>- Nome Social<br>- Jurado           |                                                                     |
| Envio de Documentos:<br>- Prova de Títulos                  |                                                                     |
| Pré-Matricula e<br>Heteroidentificação                      |                                                                     |
| Requerimento de<br>Atendimento Especial                     |                                                                     |

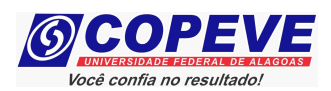

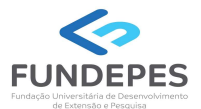

**6.** Na sequência, aparecerá a tela para envio (*upload*) dos arquivos conforme exigidos no Edital de Convocação.

É importante que o candidato leia atentamente as orientações que constam na tela.

Para prosseguir com o envio, clicar no item **"Escolher arquivos"**, selecionar o arquivo desejado e clicar em enviar. Deverão ser enviados todos os documentos indicados no subitem 2.5 do Edital de Convocação, devendo ser observadas todas as orientações e normativas disciplinadas no referido Edital.

Figura 5 – Envio de Arquivos – Selecionar a opção "Escolher arquivos".

| (6)                                                         | Comissão P<br>Univer                                                                                                    | <b>Permanente do Vestibula</b><br>rsidade Federal de Alagoas | r 📆                              |  |  |
|-------------------------------------------------------------|----------------------------------------------------------------------------------------------------|--------------------------------------------------------------|----------------------------------|--|--|
|                                                             | olá                                                                                                    | bem vindo(a) ao sistema.                                     | Sair do Sistema                  |  |  |
| Principal                                                   |                                                                                                    |                                                              | rior                             |  |  |
| Alterar Senha                                               |                                                                                                    |                                                              |                                  |  |  |
| Atualizar Dados                                             | ENVIO DE ARQUIVOS                                                                                                    |                                                              |                                  |  |  |
|                                                             | Orientações para envio d                                                                                                    | do(s) arquivo(s):                                            | E7                               |  |  |
| Inscrição                                                   | 1. O envio dos arquivos deverá ser realizado dentro do prazo estipulado no Edital de convocação.<br>2. Antes de enviar o arquivo verifique se o mesmo encontra-se legível.<br>3. São aceitos apenas arquivos do tipo: PDF,JPG,MP4 .<br>4. Cada arquivo deve ter tamanho máximo de 20MB. |                                                              |                                  |  |  |
| Comprovante de<br>Inscrição                                 | 5. Você pode enviar no máximo 8 arquivos.<br>Arquivo(s):                                                                                                    |                                                              |                                  |  |  |
| Gerar Boleto                                                | Escolher arquivos Nenhun arquivo escolhido                                                                                                    |                                                              |                                  |  |  |
| Envio de Documentos:<br>- Isenção<br>- Atendimento Especial |                                                                                                    |                                                              |                                  |  |  |
| Envio de Documentos:<br>- Nome Social<br>- Jurado           | Arquivos Enviados                                                                                                    |                                                              |                                  |  |  |
|                                                             | Não há documento(s) enviado(s).                                                                                                    |                                                              |                                  |  |  |
| Envio de Documentos:<br>- Prova de Títulos                  |                                                                                                    |                                                              |                                  |  |  |
| Pré-Matrícula e<br>Heteroidentificação                      | Av Louin                                                                                                    | COPEVE / UFAL - Campus A.C. Sim                              | 10es<br>raió-41 - CED: 57072-900 |  |  |
| Requezimento de                                             | AV. LOURIV                                                                                                    | FONE: (82) 3214-1692 / 3214-16                               | 594                              |  |  |

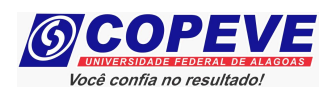

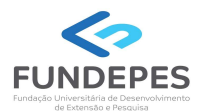

**7.** Após o procedimento de envio, o arquivo escolhido aparecerá anexado na tela e na sequência o candidato pode enviar todos os documentos, conforme exigido no Edital de Convocação, seguindo os procedimentos indicados no item 6 deste Passo a Passo.

Após o envio da documentação, o candidato deverá conferir os documentos anexados.

Caso seja necessário excluir algum documento enviado no sistema, clicar em "Excluir". Após, efetuar novo envio de documento, conforme item 6 desse Passo a Passo. (Figura 6).

Figura 6 – Envio de arquivos – Conferência e Exclusão de arquivos.

| 6                                                           | Comissão Permanente do Vestibular                                                                                                    |  |  |
|-------------------------------------------------------------|----------------------------------------------------------------------------------------------------|--|--|
|                                                             | Olá Sair do Sistema                                                                                                    |  |  |
| Principal                                                   |                                                                                                    |  |  |
| Alterar Senha                                               |                                                                                                    |  |  |
| Atualizar Dados                                             | ENVIO DE ARQUIVOS                                                                                                    |  |  |
|                                                             | Orientações para envio do(s) arquivo(s):                                                                                                    |  |  |
| Inscrição                                                   | <ol> <li>O envio dos arquivos deverá ser realizado dentro do prazo estipulado no Edital de convocação.</li> <li>Antes de enviar o arquivo verifique se o mesmo encontra-se legível.</li> <li>São aceitos apenas arquivos do tipo: PDF,JPG,MP4 .</li> <li>Cada arquivo deve ter tamanho máximo de 20MB.</li> <li>Você pode enviar no máximo 8 arquivos.</li> </ol> |  |  |
| Comprovante de<br>Inscrição                                 |                                                                                                    |  |  |
| Gerar Boleto                                                | Escolher arquivos Nenhum arquivo escolhido Enviar                                                                                                    |  |  |
| Envio de Documentos:<br>- Isenção<br>- Atendimento Especial |                                                                                                    |  |  |
| Envio de Documentos:<br>- Nome Social<br>- Jurado           | Data Arquivo Enviado                                                                                                    |  |  |
|                                                             | 26/10/2023 provar-cotas-de-concurso-1024x682.jpg                                                                                                    |  |  |
| Envio de Documentos:<br>- Prova de Títulos                  |                                                                                                    |  |  |
| Pré-Matrícula e<br>Heteroidentificação                      | COPEVE / UFAL - Campus A.C. Simões                                                                                                    |  |  |
| Requerimento de<br>Atendimento Especial                     | Av. Lourival Melo Mota, s/n, Tabuleiro dos Martins, Maceió-AL - CEP: 57072-900<br>FONE: (82) 3214-1692 / 3214-1694                                                                                                    |  |  |